## **TUTORIAL DE INSCRIÇÃO 16º CONEX**

- 1. Acesse o site do evento: <u>http://sites.uepg.br/conex/</u>
- 2. Clique em "INSCRIÇÕES ABERTAS"

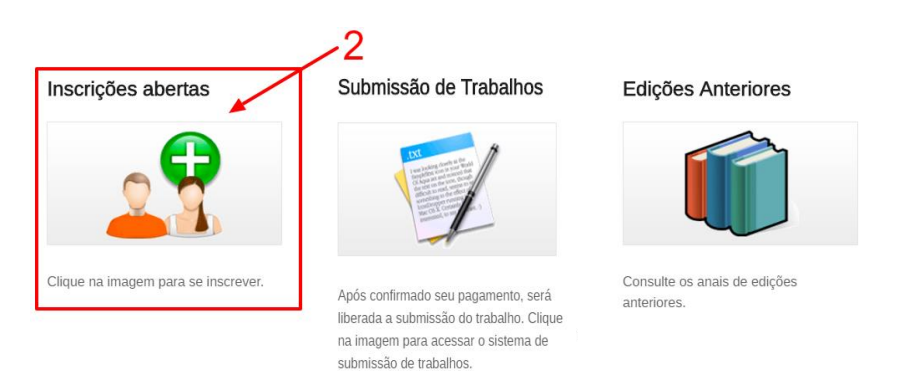

3. Leia as orientações de inscrição e clique em "CLIQUE AQUI PARA ACESSAR O SISTEMA DE INSCRIÇÃO"

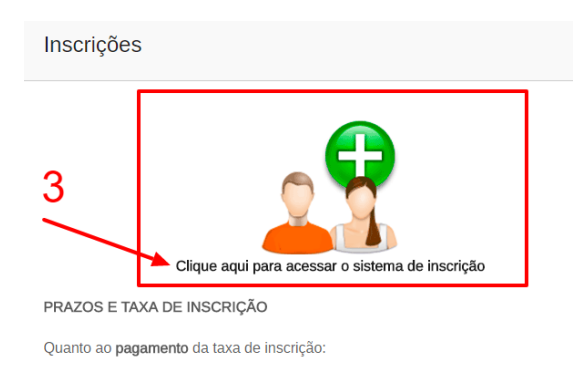

 Preencha o cadastro de participante com nome, sobrenome, CPF, e-mail e senha, concorde com o termo de utilização e o regulamento do evento então clique em CADASTRAR. Será com seu CPF e a SENHA cadastrada neste momento, que você acessará o sistema de inscrição. Caso você tenha participado de edições anteriores,

| 46,               |                                 |    |
|-------------------|---------------------------------|----|
|                   | Cadastro de novo participante   |    |
| Nome*             | Nome                            | 1  |
| Sobrenome*        | Sobrenome                       | 1  |
|                   | Documento estrangeiro           |    |
| CPF*              | CPF                             | 63 |
| E-mail*           | E-mail                          | ×  |
| Senha*            | Senha                           | -  |
| Repetir<br>sepha* | Repetir a senha                 | *) |
| Os campos n       | narcados com * são obrigatórios |    |
| Eu concordo       | o com os termos                 |    |
| Cadastra          | - OU -                          |    |

## ATENÇÃO

Se você participou da última edição do evento (2017) você JÁ ESTARÁ CADASTRADO no sistema. Assim utilize o mesmo login (CPF) e senha.

Caso não lembre, recupere sua senha pelo Sistema.

5. Após o cadastro é necessário **validar o E-MAIL cadastrado**. Somente após a validação do e-mail, seu acesso será liberado.

| 5 |                                                          | nex          |
|---|----------------------------------------------------------|--------------|
|   | Por favor, utilize seu CPF e sua s                       | senha:       |
|   | Email de ativação de conta enviado sua caixa de e-mails! | o. Verifique |
| [ | Documento estrangeiro                                    |              |
| [ | CPF                                                      | 1            |
| [ | Senha                                                    | <b>a</b>     |
|   | Lembre-me<br>Esqueceu sua senha?<br>Cadastrar            | Login        |

 Acesse o e-mail cadastrado e clique em ATIVAR CONTA.
Caso não encontre o e-mail de ativação, confira sua caixa de SPAM, caso ainda tenha problemas, entre em contato com o suporte através do e-mail <u>siteconex@uepg.br</u>

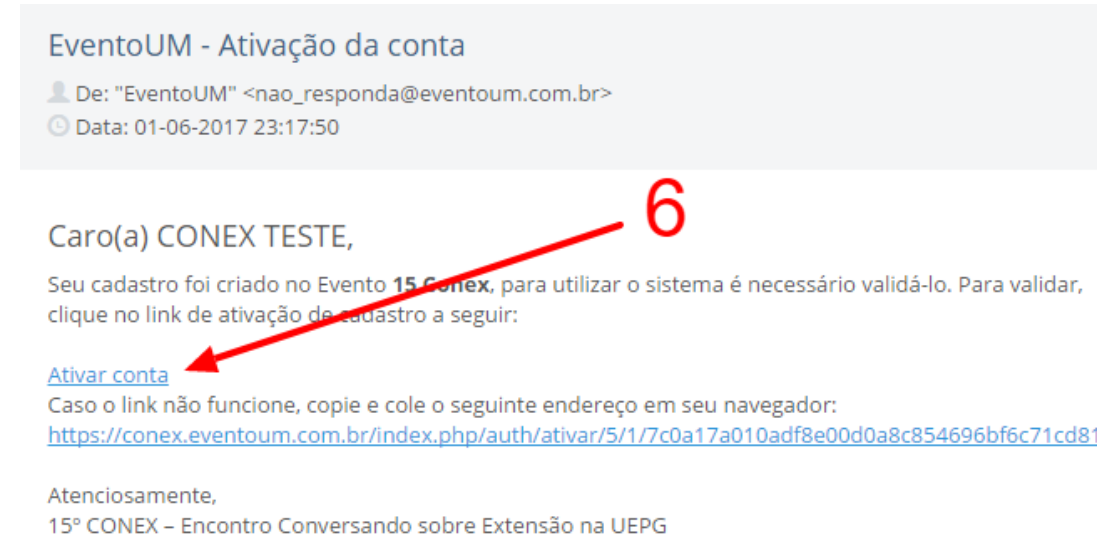

7. Após sua conta ativada, preencha seu perfil com as informações solicitadas (telefone, instituição, endereço, etc) e então clique em SALVAR.

| 7 | CONEX Meu per          | fil                                |
|---|------------------------|------------------------------------|
| - | Colá CONEX             |                                    |
|   | Nome*                  | CONEX                              |
|   | Sobrenome*             | TESTE                              |
|   | Nome para o<br>crachá* |                                    |
|   | Email*                 | conexteste@getapet.net             |
|   | Telefone*              |                                    |
|   | Instituição*           |                                    |
|   | Alterar senha?         | Não *Sua senha permanecerá a mesma |
|   | Senha                  |                                    |
|   | Confirmar senha        |                                    |

8. Com o cadastro realizado e validado, será liberado o acesso ao sistema de inscrição. Clique em INSCREVA-SE NO EVENTO para inscrever-se no evento.

| 15 Conex            | ≡            |                              |      |       |    |                   |
|---------------------|--------------|------------------------------|------|-------|----|-------------------|
| Congressista        | 15           | Conex Inscrições             |      |       |    |                   |
| 🕿 Minhas Inscrições | Meu<br>Lista | is ingressos                 |      |       |    |                   |
|                     | Ing          | resso                        | ļł   | Valor | 1t | Data de inscrição |
|                     | Não          | o foram encontrados result   | ados |       |    |                   |
|                     | Most         | rando de 0 até 0 de 0 regist | ros  |       |    |                   |
|                     | e            | Inscreva-se no even          | to   | 8     |    |                   |
|                     |              |                              |      |       |    |                   |

9. Na próxima tela ESCOLHA O SEU INGRESSO: Apresentador ou Ouvinte. Então clique em ME INSCREVER.

| * 15 Conex          | ≡                                            |                         |
|---------------------|----------------------------------------------|-------------------------|
| Congressista        |                                              |                         |
| 🗃 Minhas Inscrições | <b>+</b> Inscrição                           | 9                       |
|                     | Escolha o seu<br>Ingresso<br>← Voltar 🛛 🗎 Me | Apresentador(60.00 R\$) |

10. Selecionado o tipo de inscrição, você deve realizar o PAGAMENTO, para isso clique em REALIZE O PAGAMENTO.

| 15 Conex            | =                                                                              |
|---------------------|--------------------------------------------------------------------------------|
| Congressista        | 15 Conex Inscrições 10.                                                        |
| 🞓 Minhas Inscrições | Meus ingressos<br>Lista                                                        |
|                     | Ingresso 👫 Valor 👫 Data de inscrição 👫 Status 👫 Opçoes                         |
|                     | Apresentador 60.00 01/06/2017 18:32 🔀 Cancelar Inscrição 🗮 Realize o pagamento |
|                     | Mostrando de 1 até 1 de 1 registros                                            |
|                     | Inscreva-se no evento                                                          |

11. É possível realizar o pagamento via BOLETO ou CARTÃO DE CRÉDITO. Para pagamento via BOLETO clique em GERAR BOLETO. Para pagamento via CARTÃO DE CRÉDITO, clique em cartão de crédito e preencha com os dados do titular do cartão de crédito utilizado para pagamento.

| Pagamento               | Finalizar             |             |                |   |
|-------------------------|-----------------------|-------------|----------------|---|
|                         | via pagseguro         | /           | 11             |   |
| IIII Boleto             | 🚍 Cartão de crédi     | ito         |                |   |
| Detalhe                 | s de pagamento        |             |                |   |
| Boleto                  |                       |             |                | / |
| Valor do                | ingresso              |             | R\$ 60.00      |   |
|                         | Gerar b               | oleto       |                |   |
| Atenção! O<br>pagamento | boleto será gerado co | om um prazo | de 3 dias para |   |
|                         |                       |             |                |   |
| <b>←</b> Voltar         |                       |             |                |   |

## **ATENÇÃO**

Caso seja selecionada a forma de pagamento boleto bancário, o mesmo será emitido com uma taxa adicional de R\$1,00 (um real), correspondente a taxa de emissão bancária, e com 03 (três) dias úteis para vencimento. Em um prazo de até 04 (quatro) dias úteis após o pagamento, será enviado e-mail com a confirmação de pagamento, o qual permite a submissão do trabalho. Caso seja selecionada a forma de pagamento cartão de crédito, a aprovação do pagamento via sistema, é imediata, permitindo a submissão do trabalho.

12. Caso seja selecionada a opção BOLETO, aparecerá o LINK <u>Imprimir Boleto</u> <u>PagSeguro</u>, clique nele para imprimir seu boleto bancário. O boleto será emitido em seu nome para o beneficiário PAGSEGURO INTERNET LTDA em nome de EventoUM – Sistema de Eventos, os intermediadores responsáveis pelos pagamentos e pelo sistema de inscrição.

| Pagamento Finalizar                                  |
|------------------------------------------------------|
| ◆Pagamento via pagseguro                             |
| Situação do pagamento:                               |
| Data do processamento; 01/06/2017 18:45:38           |
| Ultima atualização: 01/06/2017 18:45:40              |
| Referente: Apresentador-15 Conex                     |
| Situação: Aguardando pagamento                       |
| Utilize o link abaixo para realizar o seu pagamento: |
| 🖶 Imprimir Boleto PagSeguro 🗕 12                     |
|                                                      |
| ← Voltar                                             |

13. Após o pagamento confirmado pela instituição financeira você receberá um e-mail comunicando-o.

Caso tenha realizado a inscrição para submissão de trabalhos, será liberada a submissão via sistema.

Consulte o tutorial de submissão de trabalhos, clique aqui.

Dúvidas entre em contato através do e-mail siteconex@uepg.br